# PRINTING SHIPPING LABEL FOR RECYCLING YOUR AIR TECHNIQUES AMALGAM SEPARATOR FILTER

## STEP 1: Log Into the AT Portal on airtechniques.com

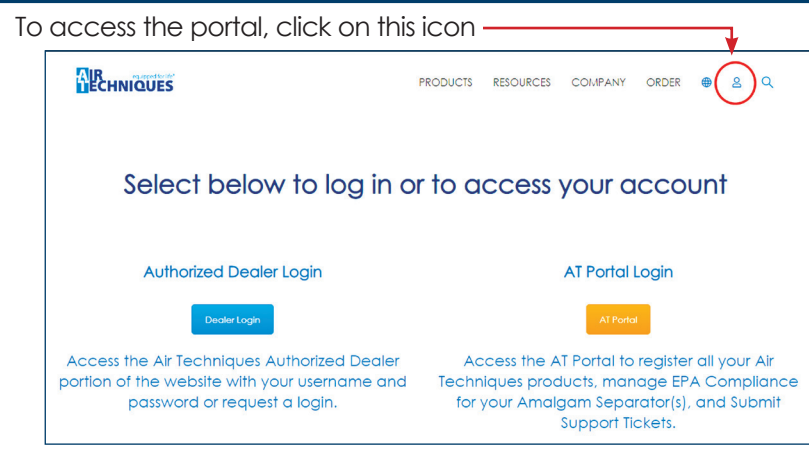

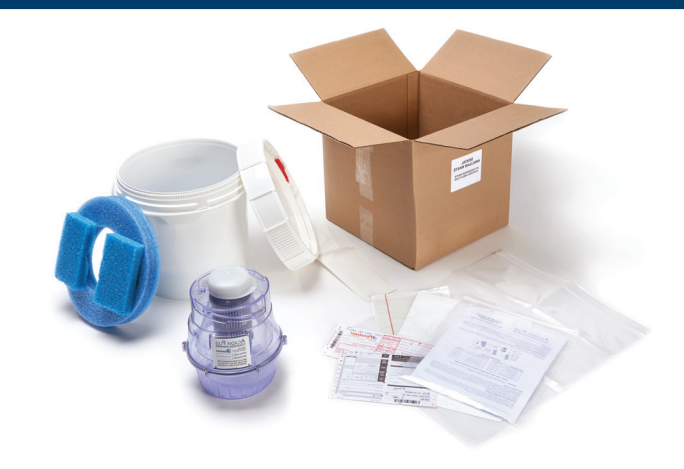

## STEP 2: Click on the "Details" link next to your registered Acadia Plus

| LINK SERIAL NUMBER DATE REGISTERED STATUS ACCOUNT     | Labor   |
|-------------------------------------------------------|---------|
| Details AP100-20110034 Jan 3, 2023 Air Techniques Inc | HNIQUES |

# STEP 3: Click the link to "Create Recycle Shipping Label

Note: Shipping information will default to the address used during registration: Verify shipping weight

| [            |                          |                      |                               |
|--------------|--------------------------|----------------------|-------------------------------|
|              |                          | $\longrightarrow$    | Create Recycle Shipping Label |
| Each time yo | ou recycle, the shipmen  | t information can be | found below                   |
| Rec          | ycling Shipments (4)     |                      | The Game                      |
| DETAILS      | CREATED                  | RECYCLING STATUS     | CERTIFICATE ISSUED DATE       |
| Details      | Jan 3, 2023, 12:47:02 PM | Ready to Ship        |                               |
|              |                          |                      |                               |

| Create Shipping Label                                      |                        |
|------------------------------------------------------------|------------------------|
| Where are you shipping from ithis will default to the addr | ress we have on file). |
| From Contact Name                                          |                        |
| Jennifer Anastasio                                         |                        |
| Email                                                      |                        |
| jenn/feraanastaslo@gmail.com                               |                        |
| Dhone                                                      |                        |
| 516-214-5513                                               |                        |
|                                                            |                        |
| AIR TECHNIQUES-PROMOTIONS                                  |                        |
|                                                            |                        |
| Country                                                    |                        |
| US                                                         | v                      |
| Street                                                     |                        |
| 1295 WALT WHITMAN RD                                       |                        |
|                                                            |                        |
| City                                                       | State/Province         |
| MELVILLE                                                   | NY T                   |
| Zip/Postal Code                                            |                        |
| 11747                                                      |                        |
| Shipment Weight (LBS)                                      |                        |
| 14                                                         |                        |
|                                                            |                        |
|                                                            | Previo s Next          |
|                                                            | $\sim$                 |

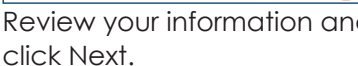

# STEP 4: Retrieve your shipping label

Wait a few minutes. If you see a UPS tracking number, click on print. If not, refresh the page C until the tracking number is available.

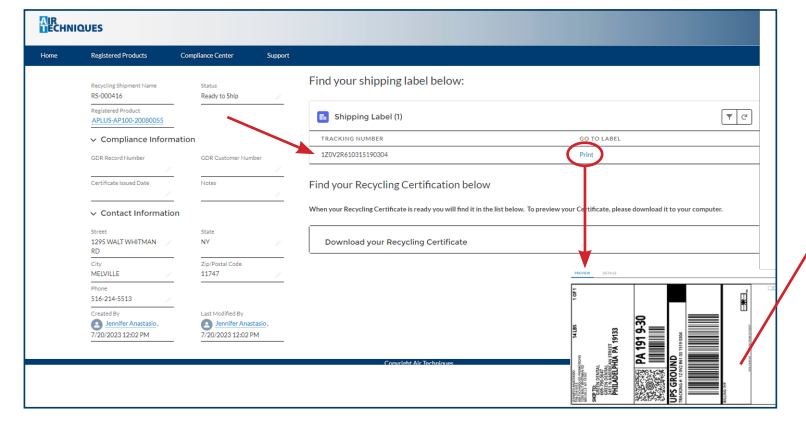

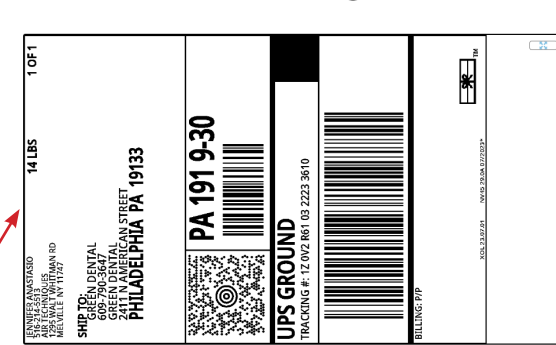

After printing the label, do not obscure the bar codes or adresses when shipping the package.

#### STEP 5: Retrieve your Recycling Certificate

The recycling certificate will be available in the portal two weeks after receipt.

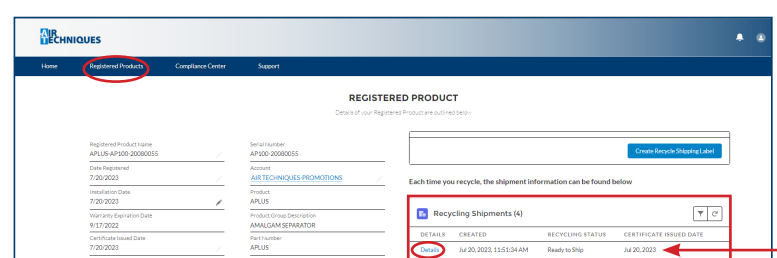

Check the date that the certificate was issued. Click the Details for the Amalgam Separator's certificate you would like to download.

| Repotered Product Status | Details Jul 20, 2023, 12:02:45 PM Ready to Ship   |
|--------------------------|---------------------------------------------------|
| <br>Product Photo        | Details Jul 25, 2023, 11:38:56 AM Ready to Ship   |
|                          | Details Jul 26, 2023, 2:52:12 PM Ready to Ship    |
|                          | Please upload your Installation Certificate Below |
|                          | Unland Castilizata                                |
| a 197 .                  | opload certificate                                |
|                          | Upload                                            |
| <br>•                    |                                                   |
|                          | Next                                              |
| /                        | Fadad Hea                                         |

#### STEP 6: Download your Recycling Certificate

Click on Downlad to get a copy of the certificate.

| СНИ | IQUES                                                  |                                          |         |                                                                                 |                                              | •                 |
|-----|--------------------------------------------------------|------------------------------------------|---------|---------------------------------------------------------------------------------|----------------------------------------------|-------------------|
| me  | Registered Products                                    | Compliance Center                        | Support |                                                                                 |                                              |                   |
|     | Recycling Shipment Name<br>RS-000415                   | Status<br>Ready to Ship                  |         | Find your shipping label below:                                                 |                                              |                   |
|     | Registered Product<br>APLUS-AP100-20080055             |                                          |         | Shipping Label (1)                                                              |                                              | <b>T</b> C        |
|     | <ul> <li>Compliance Information</li> </ul>             | ation                                    |         | TRACKING NUMBER                                                                 | GO TO LABEL                                  |                   |
|     | GDR Record Number<br>X00000X                           | GDR Customer Humber<br>X00000            |         | 120v2R610322233610                                                              | Print                                        |                   |
|     | Certificate issued Date<br>7/20/2023                   | Notes                                    | 2       | Find your Recycling Certification below                                         |                                              |                   |
|     | <ul> <li>Contact Information</li> </ul>                | ,                                        |         | When your Recycling Certificate is ready you will find it in the list below. To | preview your Certificate, please download it | to your computer. |
|     | Street<br>1295 WALT WHITMAN<br>RD                      | State<br>NY                              |         | Download your Recycling Certificate                                             |                                              |                   |
|     | City<br>MELVILLE                                       | Zip/Postal Code<br>11747                 | 2       | File Name - Certificate_SD-186.pdf Download                                     | Preview                                      |                   |
|     | Phone<br>516-214-5513                                  |                                          |         |                                                                                 |                                              |                   |
|     | Created By<br>Jennifer Anastasio<br>7/20/2023 11:51 AM | Last Modified By<br>, 7/20/2023 12:29 PM |         |                                                                                 |                                              |                   |

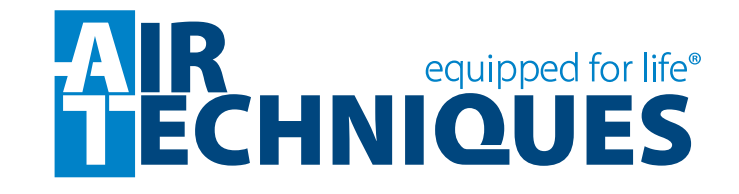